# 

## Samsung CL-X8640 – Cópia Básica

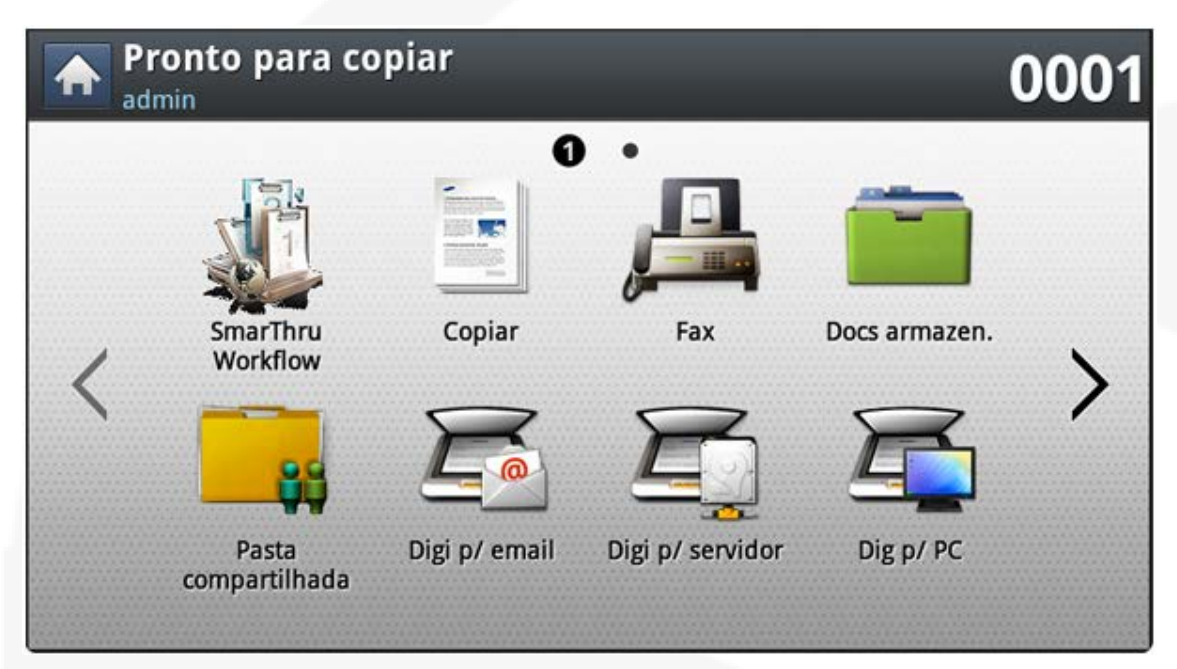

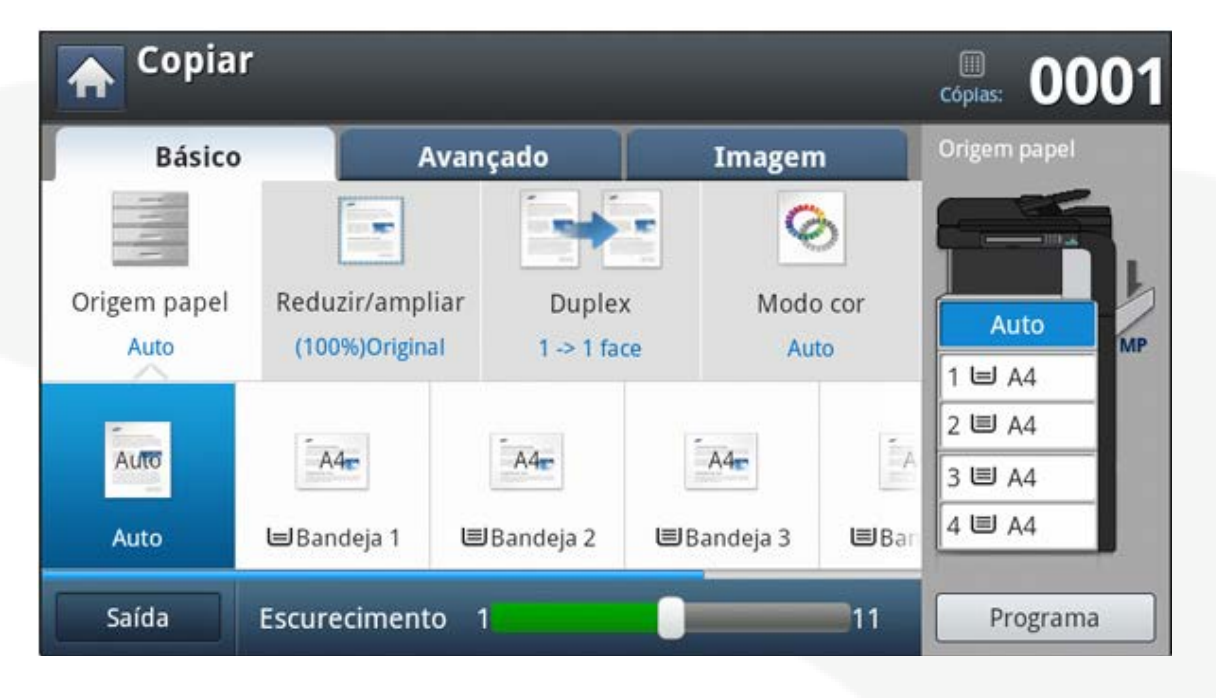

3. Faça as configurações desejadas

#### Como tirar uma cópia simples?

- Coloque o documento no vidro (com a face para baixo) ou no DSDF (com a face para cima);
- 2. Selecione a opção Copiar

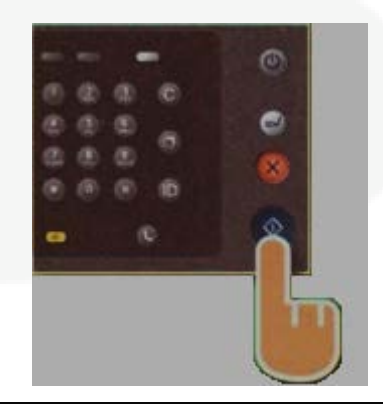

 Pressione o botão
Start no Painel do Equipamento;

## 

## Samsung CL-X8640 – Configurando a Cópia

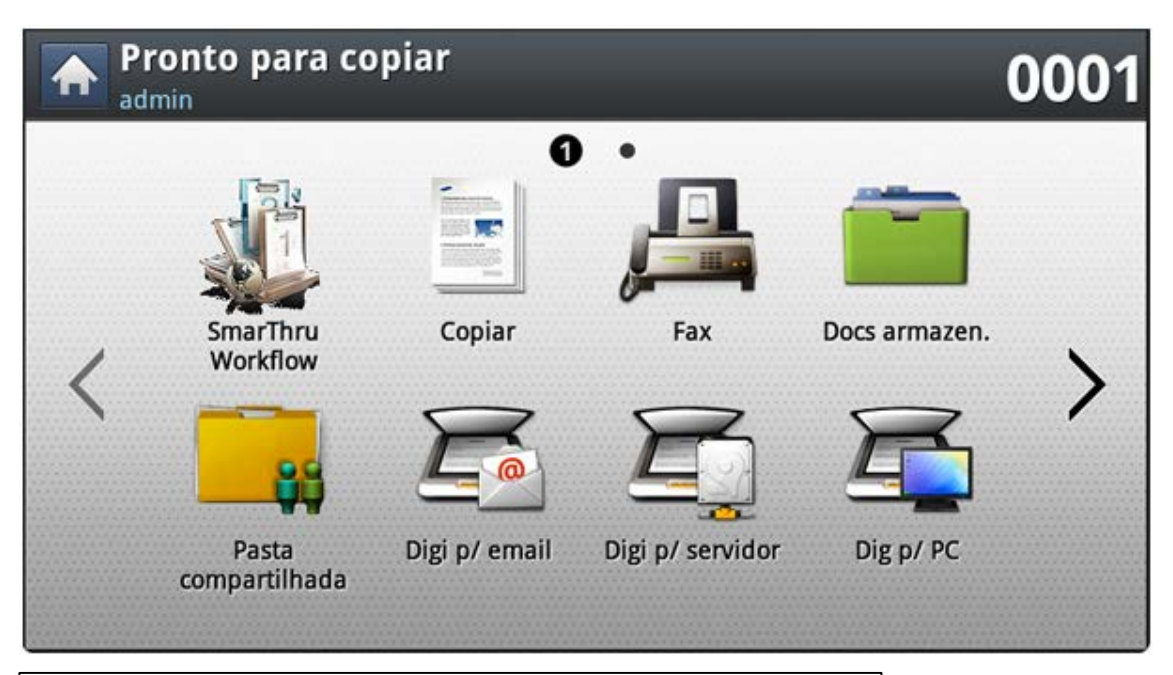

#### **↓** Nota:

• Para acessar o painel de configurações de cópia acesse pela opção copiar conforme mostrado na imagem acima.

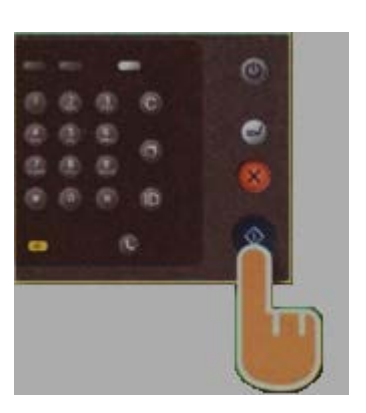

Pressione o botão
Start no Painel do
Equipamento, como
na figura ao lado;

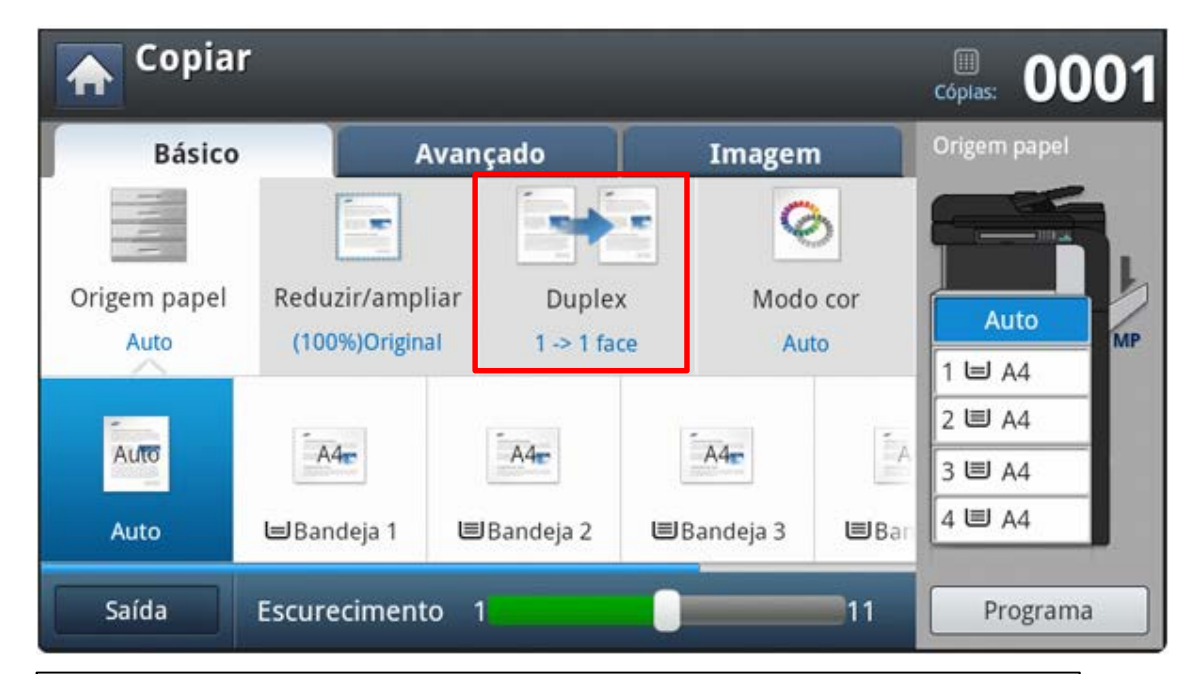

Como realizar uma cópia frente e verso?

- 1. Após selecionar a opção informada a tela acima é apresentada;
- 2. Selecione a opção Duplex, localizado no topo da tela sublinhado em vermelho;
- 3. Selecione o tipo de frente e verso que deseja;

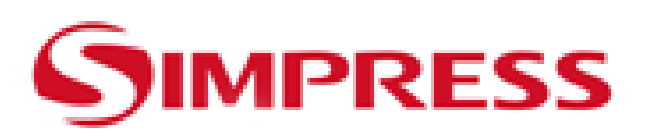

### Samsung CL-X8640 – Impressão

|                | 111          |                     |                      |
|----------------|--------------|---------------------|----------------------|
| Status:        | Pronta       | Imprimir em arquivo | Preferências         |
| Local:         |              |                     |                      |
| Comentário:    |              |                     | Localizar Impressora |
| ntervalo de Pa | áginas       |                     |                      |
| 🖲 <u>T</u> udo |              | Número de <u>o</u>  | ópias: 1 🗢           |
| Seleção        | Página Atual |                     |                      |
| 🔿 Påginas:     |              | - Annung            |                      |
|                |              |                     | 313333               |

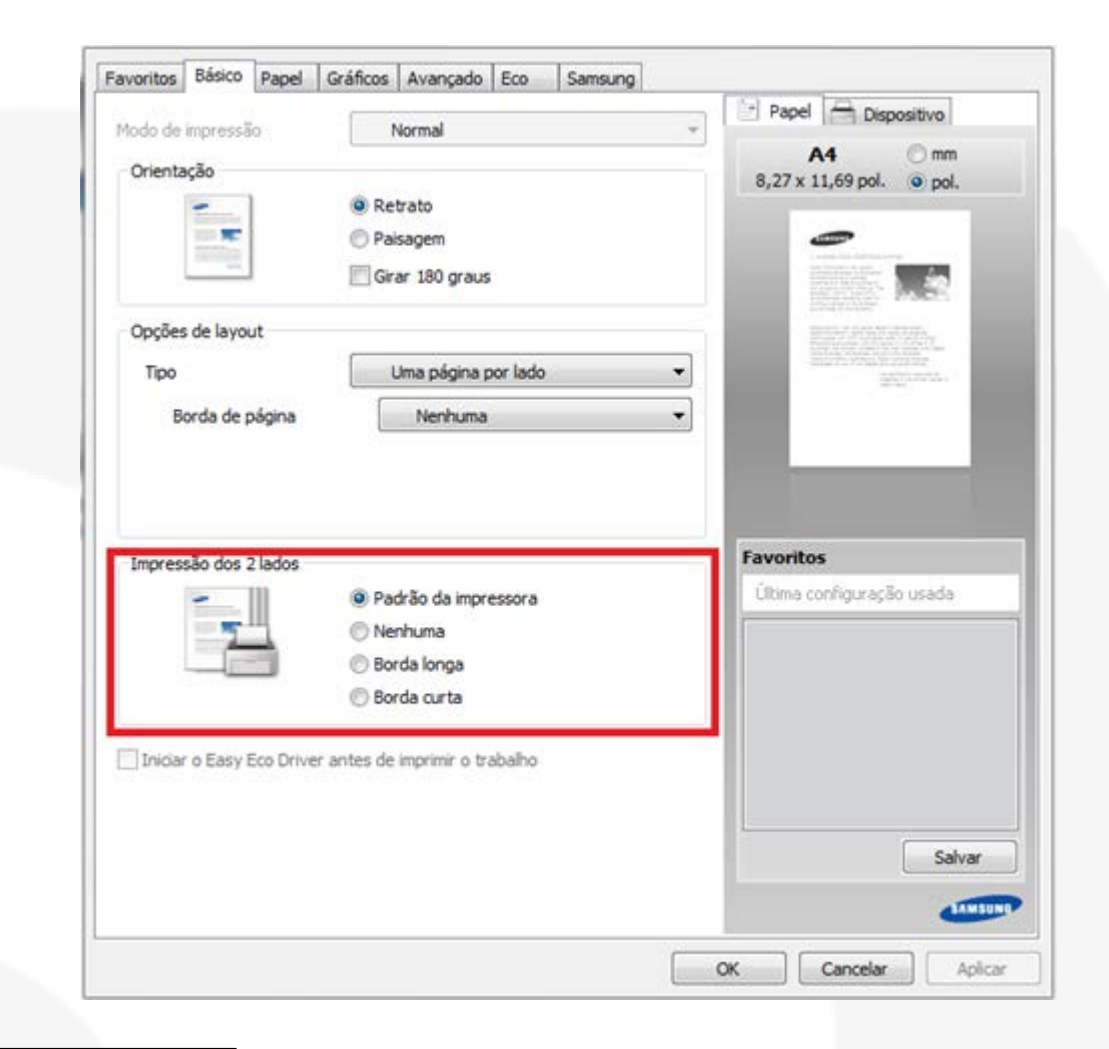

#### Como fazer uma impressão simples?

- Abra o documento desejado e pressione a opção **IMPRIMIR**;

- Selecione a impressora desejada e em seguida pressione **Imprimir**;

#### Como configurar impressão?

- 1. Clique em **preferências** na janela de imprimir;
- Na aba Básico De 1 clique, altere a opção se necessário, localizada no fundo da janela;
- 3. Clique em **OK** e em seguida Imprimir;

#### Como imprimir frente e verso?

- 1. Clique em Lista de **preferências** na janela de imprimir;
- Na aba Básico selecione o item desejado na opção Impressão dos 2 Lados;
- 3. Clique em OK e em seguida Imprimir;

# 

### Samsung CL-X8640 – Scanner

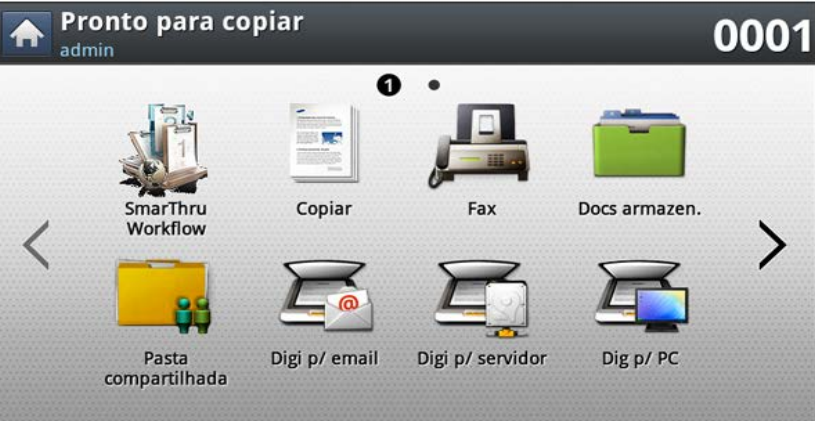

 Para scannear selecione a opção Digitalizar para email/servidor/PC ou Pasta compartilhada

| A P | ronto para co<br>Imin                          | 0001                    |                         |               |   |
|-----|------------------------------------------------|-------------------------|-------------------------|---------------|---|
| <   | SmarThru<br>Workflow<br>Pasta<br>compartilhada | Copiar<br>Digi p/ email | Fax<br>Digi p/ servidor | Docs armazen. | > |

#### Como se escaneia frente e verso?

- Coloque o documento no vidro (com a face para baixo) ou no DSDF (com a face para cima);
- 2. Pressione o botão Scanner;

#### 3. Selecione a guia Avançado;

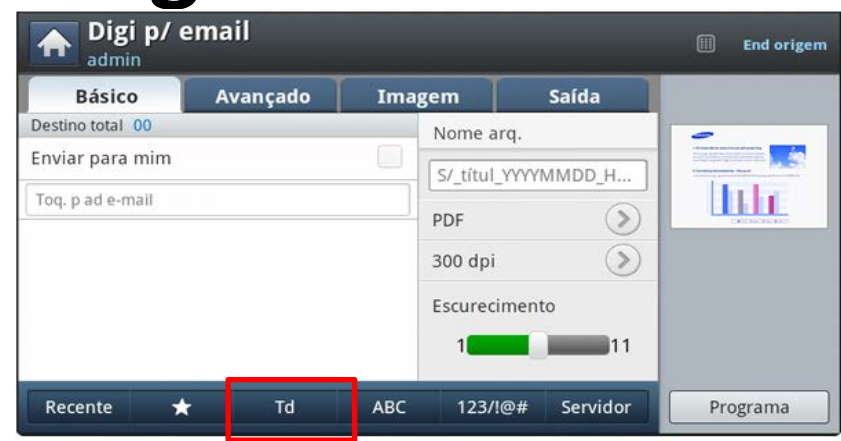

 Selecione a opção marcada em vermelho
Escolha o Destinatário desejado

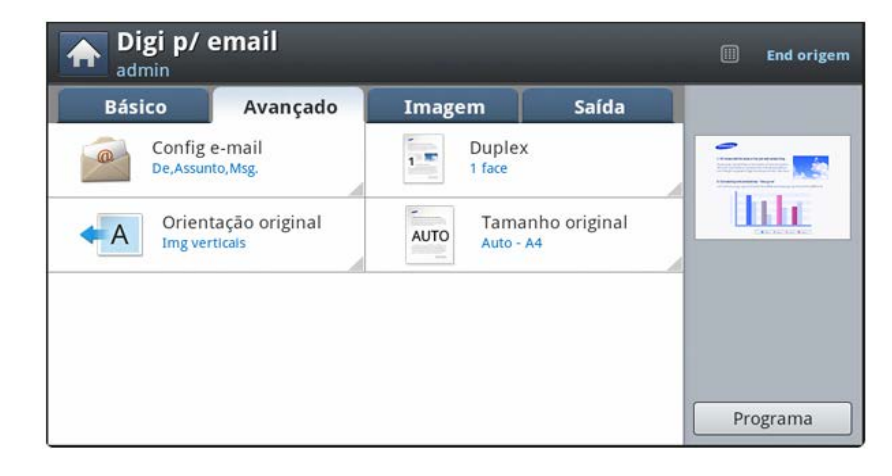

- 4. A janela acima será mostrada
- 5. Quando a janela acima for apresentada
- 6. Clique em Duplex e selecione o tipo de Duplex desejado;

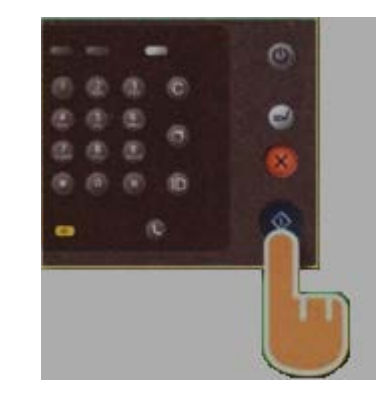

Pressione o botão
Start no Painel do
Equipamento, como
na figura ao lado;

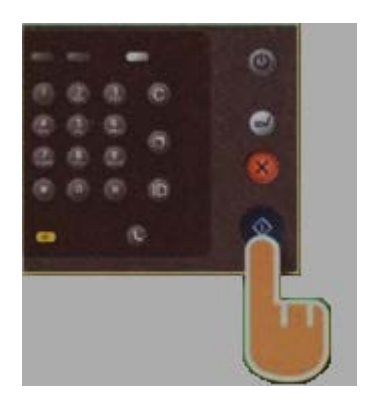

Pressione o botão
Start no Painel do
Equipamento, como
na figura ao lado;

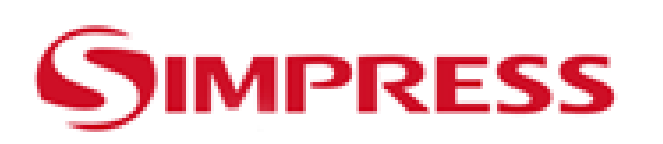

## Samsung CL-X8640 – Fax

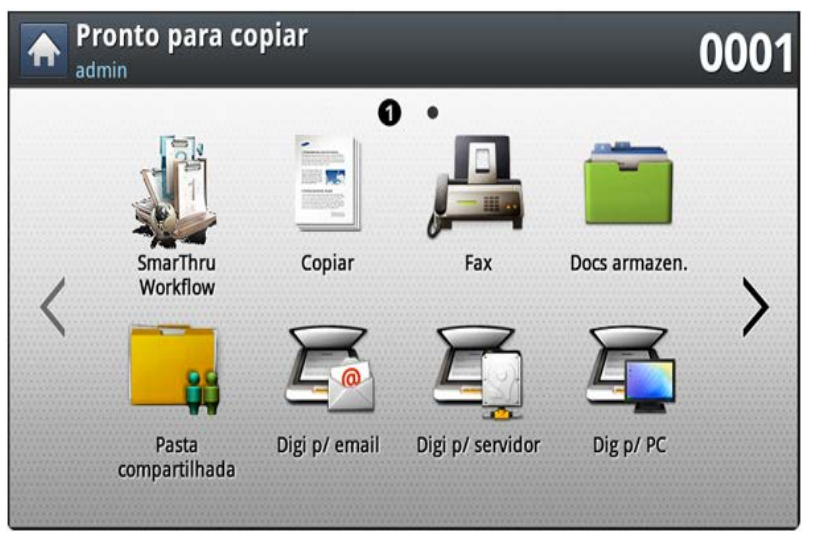

#### <u>Como envio um fax? (MODO AUTOMÁTICO)</u>

- Coloque os documentos no vidro (com a face para baixo) ou no DSDF (com a face para cima);
- 2. Pressione o botão Fax;

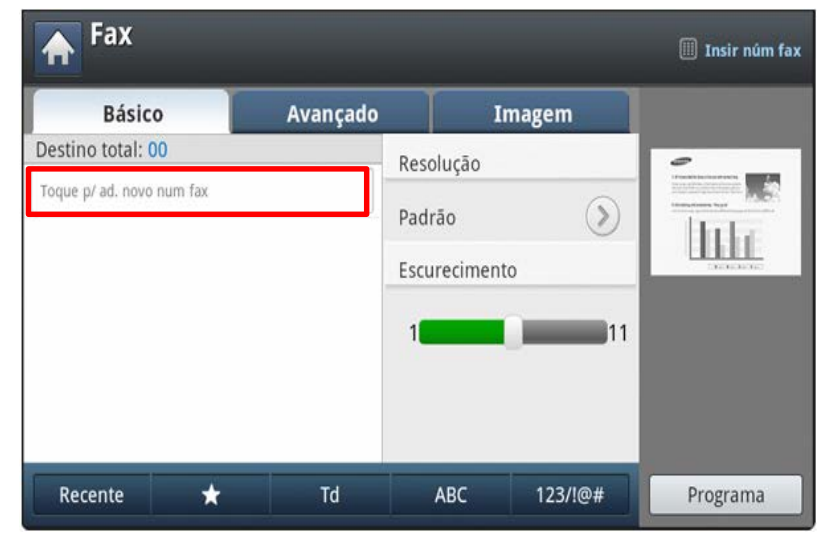

- Selecione a opção grifada em vermelho grifada no topo da tela;
- Digite o número do telefone no teclado numérico do equipamento;

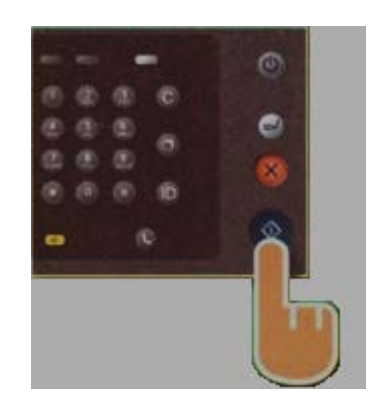

Pressione o botão
Start no Painel do
Equipamento, como
na figura ao lado;

#### <u>Como envio um fax? (MODO MANUAL)</u>

- 1. Coloque os documentos no vidro (com a face para baixo) ou no DSDF (com a face para cima) ;
- 2. Pressione o botão Fax;
- 3. Usando o telefone conectado á impressora, ligue para o telefone desejado e solicite o sinal do fax;
- 4. Quando receber o sinal, pressione Start e devolva o telefone ao gancho;